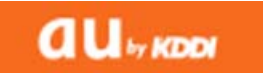

## 携帯電話のメール受信設定について

## auユーザー向け ドメインの自動許可設定を追加

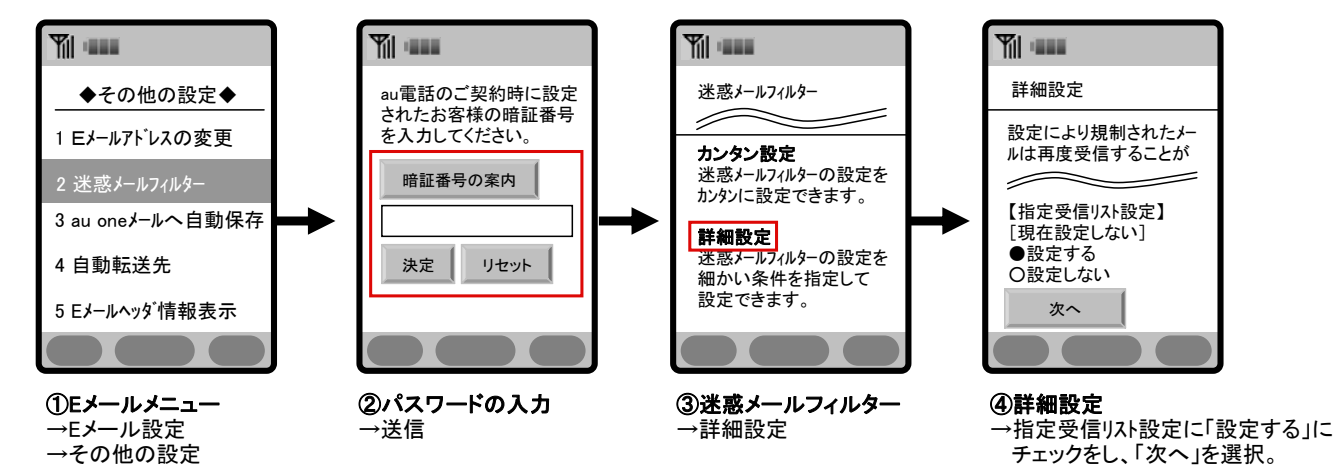

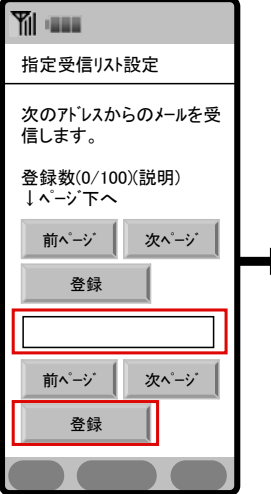

→迷惑メールフィルター

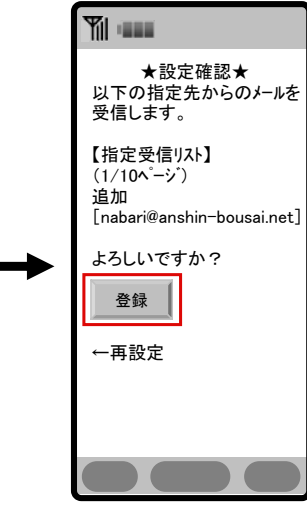

⑤指定受信リスト設定 →入力項目に下記メー ルアドレスを入力し、「登録」を選択。 anshin-bousai.net ⑥設定確認 →内容を確認し、「登録」を選択し、設定完了です。